# ИНСТРУКЦИЯ ПО УСТАНОВКЕ

# 1.1. УСТАНОВКА

Для того чтобы установить конфигурацию вам нужен ее дистрибутив (установочные файлы). Откройте папку с файлами поставляемой конфигурации. Запускаем файл установки конфигурации (setup.exe).

| Имя          | Дата изменения   | Тип             | Размер       |
|--------------|------------------|-----------------|--------------|
| 1cv8.efd     | 02.09.2018 12:05 | Файл "EFD"      | 1 307 276 KB |
| 🗎 ReadMe.txt | 02.09.2018 11:36 | Текстовый докум | 2 КБ         |
| setup        | 02.09.2018 12:05 | Файл            | 11 KB        |
| 🚇 setup.exe  | 02.09.2018 12:05 | Приложение      | 1 970 KE     |
| VerInfo.txt  | 02.09.2018 11:36 | Текстовый докум | 1 KB         |

На первой странице нажимаем "Далее".

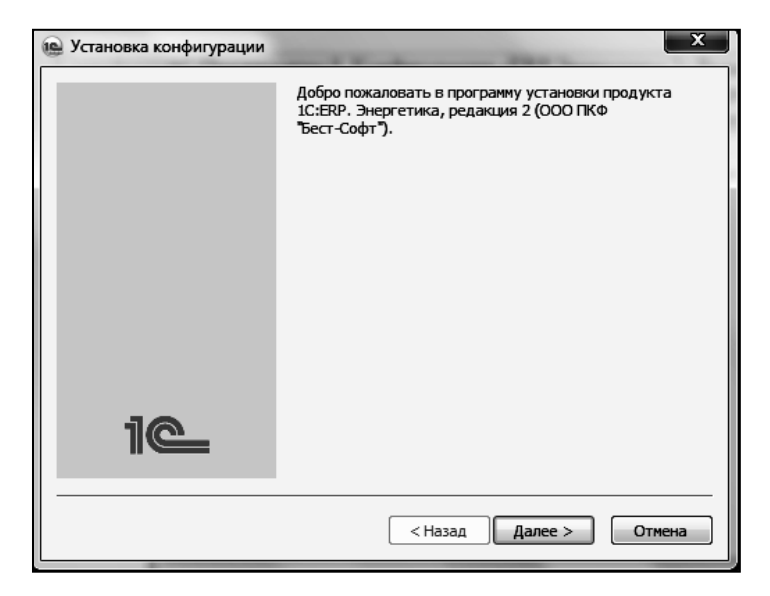

В появившемся окне Вам необходимо указать директорию, куда установщик распакует все необходимые файлы для установки конфигурации (шаблона). На рисунке указан стандартный путь. Рекомендуется оставлять стандартный путь. Нажимаем кнопку "Далее".

| 🚇 Установка конфигурации | ×                                                                                                    |
|--------------------------|----------------------------------------------------------------------------------------------------|
|                          | Укажите путь к каталогу шаблонов. Программа<br>установки установит шаблоны и файлы конфигурации в<br>указанный каталог. |
|                          |                                                                                                    |
| 10                       | Каталог шаблонов:                                                                                                    |
|                          | C:\1C_Work\1c                                                                                                    |
|                          | <Назад Далее > Отмена                                                                                                   |

Установщик проинформирует нас об успешном завершении установки файлов в указанную директорию. Если Вы хотите прочитать файл поставки, тогда установите галочку с этого пункта. Жмем "Готово".

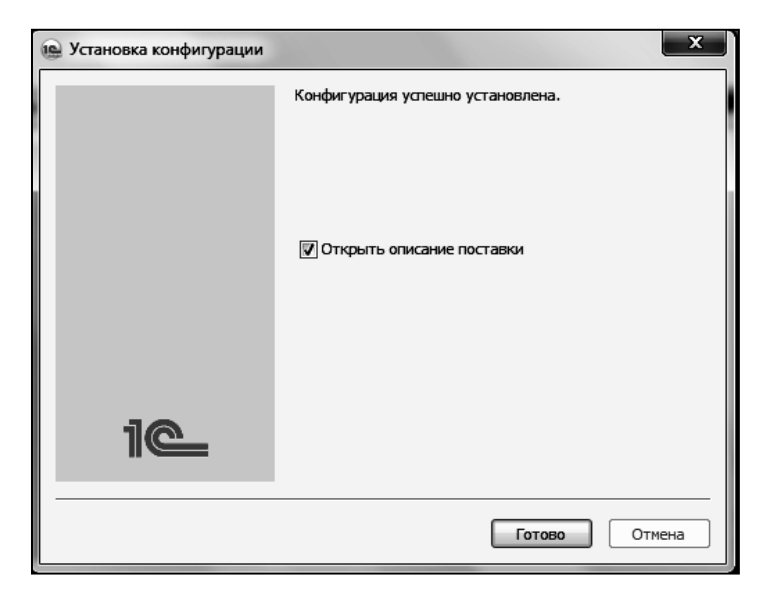

Теперь у нас в менеджере баз данных стала доступна та конфигурация, шаблон которой мы установили. Чтобы начать работать с базой нам нужно для начала ее создать из шаблона.

| 3a | Запуск 1С:Предприятия Х |                     |  |                   |  |  |
|----|-------------------------|---------------------|--|-------------------|--|--|
|    | Информационные базы     |                     |  |                   |  |  |
|    | Ā                       | Информационные базы |  | 🐵 1С:Предприятие  |  |  |
|    |                         |                     |  | 🖾 Конфигуратор    |  |  |
|    |                         |                     |  |                   |  |  |
|    |                         |                     |  | Добавить          |  |  |
|    |                         |                     |  | Изменить          |  |  |
|    |                         |                     |  | Удалить           |  |  |
|    |                         |                     |  | Настройка         |  |  |
|    |                         |                     |  | Перейти по ссылке |  |  |
|    |                         |                     |  |                   |  |  |
|    |                         |                     |  |                   |  |  |
|    |                         |                     |  | Выход             |  |  |

В открывшемся диалоговом окне выбираем пункт "Создать новую информационную базу". Нажимаем кнопку "Далее".

| Добавление информационной базы/группы                                                                                                    | × |  |  |
|----------------------------------------------------------------------------------------------------|---|--|--|
| Добавление информационной базы в список:                                                                                                    |   |  |  |
| Создание новой информационной базы                                                                                                    |   |  |  |
| Создание информационной базы из поставляемой<br>конфигурации, поставляемой демонстрационной базы или<br>создание пустой информационной базы без конфигурации                   |   |  |  |
| О Добавление в список существующей информацио                                                                                                    |   |  |  |
| Включение в список ранее созданной информационной базы,<br>расположенной на веб-сервере (в интернете), на данном<br>компьютере, в локальной сети или на сервере 1С:Предприятия |   |  |  |
| О Создание новой группы                                                                                                    |   |  |  |
| Создание группы в дереве информационных баз                                                                                                    |   |  |  |
|                                                                                                    |   |  |  |
|                                                                                                    |   |  |  |
|                                                                                                    |   |  |  |
|                                                                                                    |   |  |  |
|                                                                                                    |   |  |  |
|                                                                                                    |   |  |  |
| < Назад Далее > Отмена                                                                                                    |   |  |  |

На этой странице показываются все шаблоны которые установлены в системе, у нас установлено несколько шаблонов, это видно на рисунке. Поскольку мы устанавливали шаблон "1С:Энергетика" то выбираем ее соответственно двойным щелчком, или нажимаем сбоку на "+". Первая конфигурация устанавливается пустая (без данных), во втором же случае в базе уже будут содержаться тестовые данные.

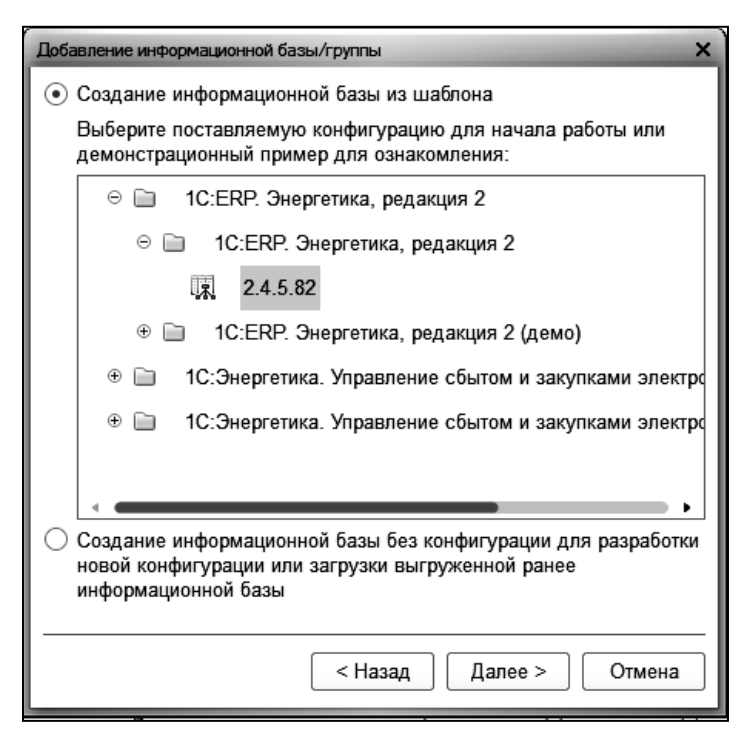

Теперь Вам нужно задать имя вашей информационной базы, задаем его. Оставляем пункт "На данном компьютере или на локальной машине", жмем "Далее".

| Укажите наименование информационной базы:                 |   |  |  |
|-----------------------------------------------------------|---|--|--|
| 1C:ERP. Энергетика, редакция 2                            |   |  |  |
| Выберите тип расположения информационной базы:            |   |  |  |
| • На данном компьютере или на компьютере в локальной сети |   |  |  |
| На сервере 1С:Предприятия                                 |   |  |  |
|                                                           |   |  |  |
|                                                           |   |  |  |
|                                                           |   |  |  |
|                                                           |   |  |  |
|                                                           |   |  |  |
|                                                           |   |  |  |
|                                                           |   |  |  |
|                                                           |   |  |  |
|                                                           |   |  |  |
|                                                           | - |  |  |
| Калее > Отмена                                            |   |  |  |

На этой странице нужно указать каталог, в котором будет располагаться Ваша база данных. Выбираем и нажимаем "Далее".

| Добавление информационной базы/группы                  |  |  |  |  |
|--------------------------------------------------------|--|--|--|--|
| Укажите параметры информационной базы:                 |  |  |  |  |
| Каталог информационной базы:                           |  |  |  |  |
| C:\Users\Larin\Documents\BestSoft\Energetika2\2_4_5_82 |  |  |  |  |
| Язык (Страна):                                         |  |  |  |  |
| русский (Россия)                                       |  |  |  |  |
|                                                        |  |  |  |  |
|                                                        |  |  |  |  |
|                                                        |  |  |  |  |
|                                                        |  |  |  |  |
|                                                        |  |  |  |  |
|                                                        |  |  |  |  |
|                                                        |  |  |  |  |
|                                                        |  |  |  |  |
|                                                        |  |  |  |  |
| < Назад Далее > Отмена                                 |  |  |  |  |

Здесь оставляем все поля в диалоговом окне без изменений и нажимаем кнопку "Готово".

| Добавление информационной базы/группы Х            |  |  |  |  |
|----------------------------------------------------|--|--|--|--|
| Укажите параметры запуска:                         |  |  |  |  |
| Вариант аутентификации (определения пользователя): |  |  |  |  |
| <ul> <li>Выбирать автоматически</li> </ul>         |  |  |  |  |
| Запрашивать имя и пароль                           |  |  |  |  |
| Скорость соединения: Обычная 🔹                     |  |  |  |  |
| Дополнительные параметры запуска:                  |  |  |  |  |
|                                                    |  |  |  |  |
| Основной режим запуска:                            |  |  |  |  |
| <ul> <li>Выбирать автоматически</li> </ul>         |  |  |  |  |
| 🔿 Тонкий клиент                                    |  |  |  |  |
| 🔵 Веб-клиент                                       |  |  |  |  |
| 🔿 Толстый клиент                                   |  |  |  |  |
| Версия 1С:Предприятия: 8.3                         |  |  |  |  |
|                                                    |  |  |  |  |
| < Назад Готово Отмена                              |  |  |  |  |

Теперь в списке баз выберем ту конфигурацию, которую мы только что установили и нажмем кнопку "Предприятие". Все, конфигурация установлена и готова к работе.

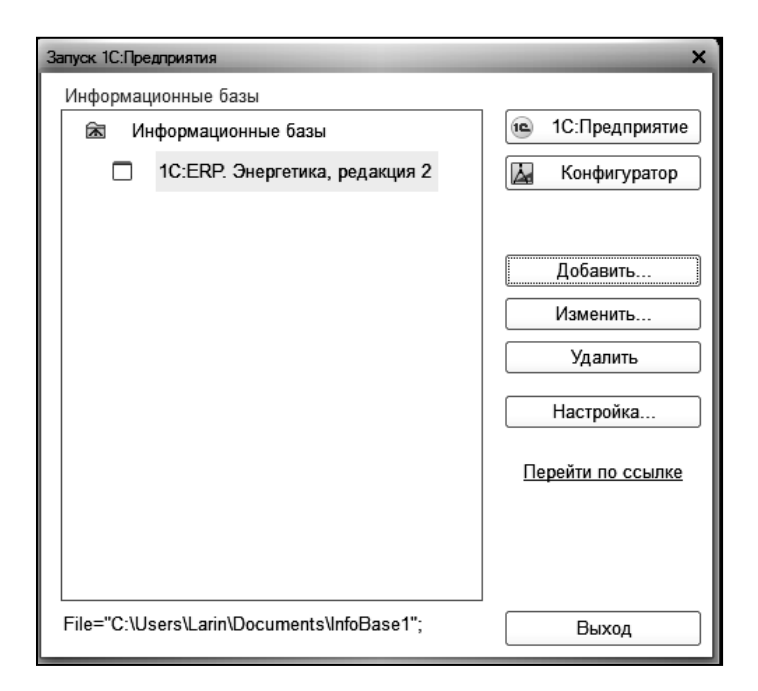

# 1.2. ЗАЩИТА РЕШЕНИЯ

# 1.2.1. Общие положения

Система лицензирования и защиты конфигураций (СЛК) представляет из себя программно-аппаратный комплекс и предназначена для защиты от несанкционированного использования авторских конфигураций платформы 1С:Предприятие 8.

Программный ключ СЛК представляет собой лицензии СЛК, "привязанные" к определенному носителю (компьютеру или неактивированному аппаратному ключу) и сохраняющими работоспособность только на этом носителе.

Неактивированный аппаратный ключ или аппаратный носитель лицензий может быть использован для переноса уже установленного на компьютере программного ключа (подробнее см. **Перенос лицензий с** компьютера на аппаратный носитель).

#### Поддерживаемые режимы работы

1С:СЛК поддерживает различные режимы работы платформы 1С:Предприятие 8:

• 1С:СЛК поддерживает работу конфигураций на платформе 1С:Предприятие 8.2 и 8.3 в режимах управляемого и обычного приложения;

• Поддержка всех типов клиента (толстый, тонкий и веб);

• Работа с файловыми ИБ и ИБ, размещенными на сервере приложений или опубликованными на веб-сервере.

#### Операционные системы

1С:СЛК поддерживает как 32-разрядные, так и 64-разрядные ОС:

• OC Microsoft Windows XP и выше: XP, Server 2003, Vista, 7, Server 2008 (R2), 8, 8.1, Server 2012 (R2), 10;

• ОС Linux на базе Debian: Debian 7.5 и выше, Ubuntu 12.04 и выше;

• OC Linux на базе RedHat: CentOS 6.7 и выше, Fedora 22 и выше.

# Состав системы СЛК

СЛК состоит из двух основных частей – сервера и клиента.

Сервер СЛК обслуживает ключи защиты (программные и аппаратные), раздает их лицензии и обрабатывает запросы клиентов.

Клиент, выполненный в виде внешней компоненты 1С:Предприятие, или Компонента СЛК, встраивается в конфигурацию ее разработчиком и используется для создания защищенных объектов, получения лицензий и данных с сервера СЛК.

# Важно!

Версии сервера и компоненты должны соответствовать друг другу. Компонента от предыдущих версий СЛК 2.\* не сможет работать с сервером СЛК 3.0 и наоборот, компонента от СЛК 3.0 не сможет работать с сервером СЛК 2.\*.

# 1.2.2. Установка сервера СЛК

Сервер является основным элементом системы и предназначен для контроля количества лицензий и доступа к ключам защиты, защищенным объектам и лицензионным параметрам.

Сервер СЛК поддерживает одновременную работу с ключами от нескольких продуктов.

Установка Сервера СЛК для разных операционных систем следующая:

1) OC Windows:

При запуске установочного пакета выполняется установка в интерактивном режиме. Также возможен запуск установочного пакета с параметрами командной строки.

Если в папке установочного пакета сервера присутствует установочный пакет драйвера ключа защиты upkey-{version}.exe, то пользователю предлагается установить драйвер.

Важно!

При установке / обновлении драйвера рекомендуется отключить подключенные к USB портам ключи защиты.

2) OC Linux

Установка выполняется при помощи стандартного менеджера пакетов ОС. Например, для установки в 64-разрядных Debian / Ubuntu необходимо в терминале с правами суперпользователя выполнить следующую команду:

dpkg -i licenceserver-{version}.amd64.deb

Аналогично, для установки в CentOS / Fedora:

yum localinstall licenceserver-{version}.x86\_64.rpm

При завершении установки пакета выполняется настройка и запуск системной службы (демона) сервера. Проверить, что сервер успешно установлен и запущен можно при помощи команды service:

service licenceserver status

В CentOS / Fedora при обновлении установленной версии сервера ниже 3.0.11 в возможно удаление службы сервера. В этом случае необходимо принудительно установить службу, выполнив с правами суперпользователя скрипт installdaemon.sh:

cd /opt/1C/licence/3.0/

./installdaemon.sh

Управление и администрирование сервера СЛК выполняется при помощи консоли сервера в разделе **2.3. Консоль сервера** руководства пользователя.

Более подробная информация по установке и обслуживанию СЛК изложена в документации к СЛК, включенной в состав установочного комплекта дистрибутивного диска или обратиться по адресу *https://solutions.lc.ru/catalog/slk/support* в сети Интернет для получения поддержки.

# 1.2.3. Использование программных ключей

Для установки программного ключа необходим пин-код, который должен быть указан в документе, входящем в поставку конфигурации.

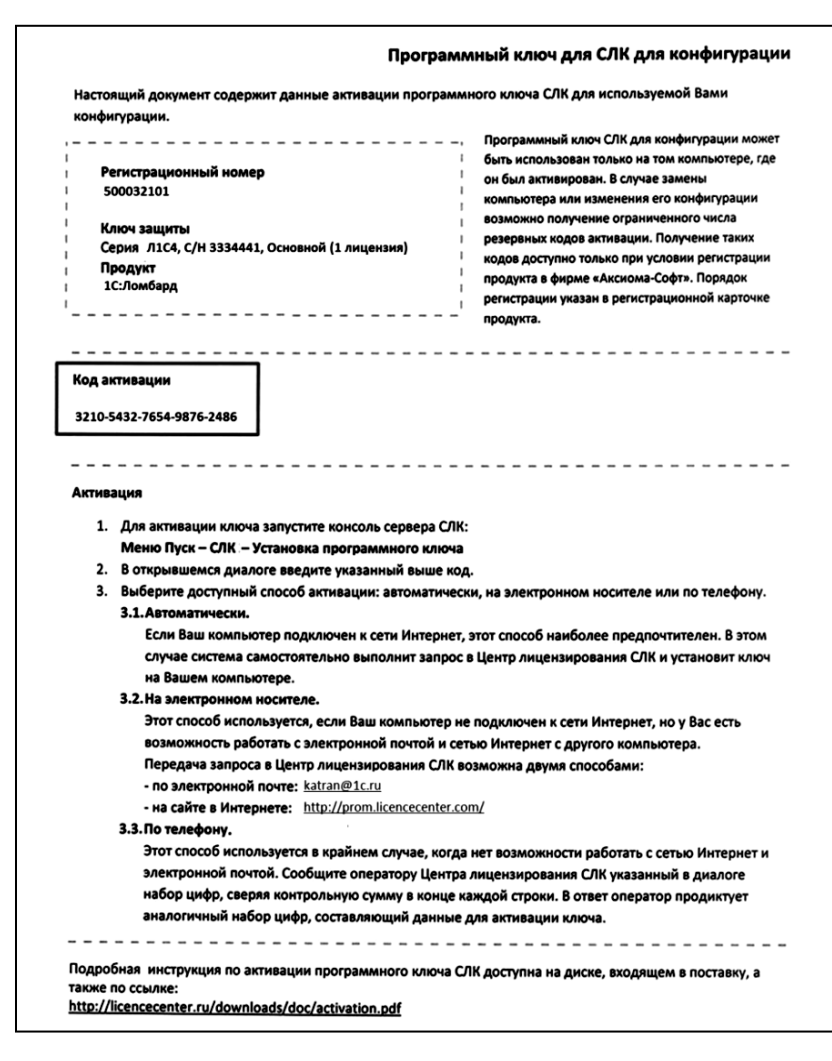

Привязка к носителю выполняется при установке программного ключа, которая осуществляется при помощи специального кода активации - последовательности из 20 цифр и латинских букв от А до Z, например:

0114-6081-3660-7704-5030 3LXC-2MRZ-K7YR-71TN-RVJH Каждый код активации может быть использован только один раз. В случае изменения конфигурации компьютера или необходимости переноса на другой носитель (компьютер или неактивированный аппаратный ключ) необходимо использовать резервные коды.

Получение резервных кодов возможно автоматически, при условии доступности ключей в консоли сервера СЛК.

При получении резервного кода активации для ключа, установленного на аппаратном носителе (неактивированном ключе), аппаратный носитель освобождается и становится доступен для установки другого ключа.

# 1.2.4. Режим работы центра лицензирования

Существует несколько способов установки программного ключа:

- автоматически через Интернет;
- при помощи файлового запроса;
- по телефону.

Обработка запросов автоматической активации и запросов через сайт осуществляется круглосуточно без выходных дней.

Обработка запросов по электронной почте и телефону осуществляется с 10.00 до 18.00 по московскому времени по рабочим дням (по распорядку московских предприятий).

# 1.2.5. Консоль сервера

Установка / обновление лицензий и получение резервных кодов активации выполняется при помощи консоли сервера, которая доступна при помощи веб-браузера по адресу и порту сервера СЛК. На локальном компьютере при использовании стандартного порта адрес консоли будет http://localhost:9099.

| Сервер СЛК 3.0.15.7522                     |                                                                          |  |
|--------------------------------------------|--------------------------------------------------------------------------|--|
|                                            | : 9099, Windows 10 10.0.16299 (x86_64), Серий: 862 (27.03.2018), Драйвер |  |
| Главная                                    | Главная                                                                  |  |
| Установка<br>лицензий                      |                                                                          |  |
| Обновление /<br>восстановление<br>лицензий |                                                                          |  |
| Ответ из Центра<br>Лицензирования          |                                                                          |  |
| Документация и<br>ссылки                   |                                                                          |  |
| Информация о<br>системе                    |                                                                          |  |
| Параметры 😯                                |                                                                          |  |

Для ОС Windows ссылка на консоль добавляется в меню "Пуск" при установке сервера СЛК:

Пуск – Программы — СЛК — Консоль сервера (браузер по умолчанию)

или

Пуск – Приложения – СЛК – Консоль сервера СЛК (браузер по умолчанию).

Для OC Linux с графическим окружением ссылка на консоль добавляется в меню приложений при установке сервера СЛК:

# Приложения – Системные / Офис – Консоль сервера СЛК (браузер по умолчанию)

По умолчанию для доступа к параметрам используются имя пользователя admin и пароль admin.

По соображениям безопасности рекомендуется не отключать авторизацию и изменить имя пользователя и пароль по умолчанию.

# 1.2.6. Установка лицензии

#### Автоматически через Интернет

При наличии доступа к глобальной сети Интернет (самый простой способ), передача запроса в Центр Лицензирования и установка ключа выполняются автоматически. Для выполнения этой установки необходимо:

Открыть консоль сервера СЛК (см. выше), перейти в раздел

| 4            | $\leftrightarrow \diamond c$                                                                                             | ۵ ( | O localhost:9099/install                |  |  |  |  |
|--------------|----------------------------------------------------------------------------------------------------|-----|-----------------------------------------|--|--|--|--|
|              | Сервер СЛК 3.0.15.7522<br>1 9099. Windows 10 10.0.16299 (х85_64). Серий: 862 (27.03.2018). Драйжер USB ключе 10.1.11.701 |     |                                         |  |  |  |  |
|              | Главлан                                                                                                    |     | становка лицензий                       |  |  |  |  |
|              |                                                                                                    |     | DA AKTINGALJUN                          |  |  |  |  |
|              | Установка<br>Лицензий                                                                                                    |     | HM                                      |  |  |  |  |
|              | Обновление /                                                                                                    |     |                                         |  |  |  |  |
|              | лицензий                                                                                                    |     | nr.                                     |  |  |  |  |
|              | Ответ из Центр<br>Лицензировани                                                                                          |     | есто установки                          |  |  |  |  |
|              | Документация                                                                                                    |     | • 🖵 Конльотер /де установлен сервер СЛК |  |  |  |  |
|              | ссылки                                                                                                    |     | Установить ватонатически через Интернет |  |  |  |  |
| Информация о |                                                                                                    |     |                                         |  |  |  |  |

"Установка лицензий" и ввести данные лицензии (код активации, ИНН/КПП) и выбрать место установки: на компьютере, где установлен сервер СЛК или на аппаратном носителе (неактивированном ключе защиты):

| $\leftrightarrow \rightarrow \circ \circ$  | localhost:9099/install                                                                                                    |  |  |  |  |
|--------------------------------------------|----------------------------------------------------------------------------------------------------|--|--|--|--|
| Сервер СЛК                                 | 3.0.15.7522                                                                                                    |  |  |  |  |
| DICK (10.1.177.58,19                       | DICK (10.1.177.58,192.168.1.69) : 9099, Windows 10 10.0.16299 (x86_64), Cepwä: 862 (27.03.2018), Драйвер USB ключа 10.1.11.701 |  |  |  |  |
| главная Установка лицензий                 |                                                                                                    |  |  |  |  |
|                                            | Код активации                                                                                                    |  |  |  |  |
| Установка<br>лицензий                      | 0083-5070-6235-7431-4081                                                                                                    |  |  |  |  |
| Обновление /<br>восстановление<br>лицензий | ини<br>                                                                                                    |  |  |  |  |
| Ответ из Центра<br>Лицензирования          | Несто установки                                                                                                    |  |  |  |  |
| Документация и                             | Конпъктер "ОІСК", где установлен сервер СЛК                                                                                    |  |  |  |  |
| ссылки<br>Информация о                     | Установить автонатически через Интернет Созди                                                                                  |  |  |  |  |
| системе<br>Параметры 😵                     | Инструкция по установке програмяных ключей и получению резервных кодов активации (PDF)                                         |  |  |  |  |
|                                            |                                                                                                    |  |  |  |  |
|                                            |                                                                                                    |  |  |  |  |
|                                            |                                                                                                    |  |  |  |  |
|                                            |                                                                                                    |  |  |  |  |
|                                            |                                                                                                    |  |  |  |  |
| COX12 - Carrena anua                       | NUMPERAND A SECURE KOMBERGERING PRESSONN 10-DREPRANES & REPAR 1.0                                                              |  |  |  |  |
| С Катран Софт. катга                       | manpolamente allagente somgen gjalagen men gogene allengegenerite 0, beport 3.0<br>In Dicini                                   |  |  |  |  |

При установке на аппаратном носителе (неактивированном ключе) будет выполнена подготовка этого аппаратного ключа для работы с соответствующей конфигурацией и пользователь получит аналог обычного, уже активированного, аппаратного ключа.

Активировать процесс установки используя режим Установить автоматически через Интернет.

| Сервер СЛК 3.0.15.7522<br>DICK (10.1.177.50,192.166.1.69) : 9099. Windows 10 10.0.16299 (x86_64). Серий: 862 (27.03.2018). Дряйвер USB ключе 10.1.11.701 |                                                                                        |  |  |  |
|----------------------------------------------------------------------------------------------------|----------------------------------------------------------------------------------------|--|--|--|
| Главная                                                                                                    | Установка лицензий                                                                     |  |  |  |
|                                                                                                    | Код активации                                                                          |  |  |  |
| Установка                                                                                                    | 0083-5070-6235-7431-4081                                                               |  |  |  |
| 7 main and                                                                                                    | ИНН                                                                                    |  |  |  |
| Обновление /<br>восстановление<br>лицензий                                                                                                    | kon                                                                                    |  |  |  |
| Ответ из Центра<br>Лицензирования                                                                                                    | Несто установки                                                                        |  |  |  |
|                                                                                                    | Конпьютер "DICK", где установлен сервер СЛК                                            |  |  |  |
| докунентация и<br>ссылки<br>Информация о<br>системе                                                                                                    | Установить ватонатически через Интернет Солдать файлевий запрос Учети                  |  |  |  |
| Паранетры 😯                                                                                                    | Инструкция по установке программных ключей и получению резервных кодов активации (PDF) |  |  |  |

По окончании установки будут отображены данные установленного ключа.

#### При помощи файлового запроса

Этот способ используется, если компьютер, на котором выполняется установка ключа, не подключен к Интернету или доступ к Центру Лицензирования невозможен (например, из-за блокировки в настройках прокси-сервера).

В этом случае необходимо сформировать файловый запрос, отправить его в Центр Лицензирования по электронной почте, получить из Центра Лицензирования ответ и установить его.

Для формирования запроса необходимо:

1. Открыть консоль сервера СЛК, перейти в раздел "Установка лицензий" и ввести данные лицензии.

2. Нажать "Создать файловый запрос..." для подготовки данных запроса.

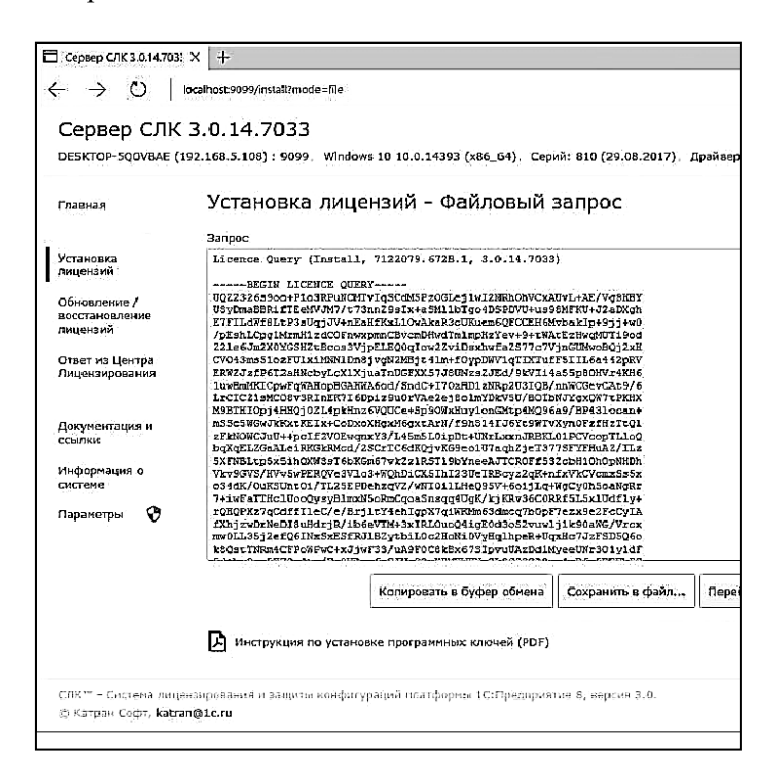

Полученные данные запроса необходимо сохранить в файл или скопировать в буфер обмена, подготовить электронное письмо в Центр Лицензирования, вставить из буфера обмена данные запроса или прикрепить файл с этими данными и отправить на адрес <u>katran@lc.ru</u>. При успешной обработке данных запроса в Центре Лицензирования в ответ будет направлен соответствующий файл, для установки которого необходимо:

1. Открыть консоль сервера СЛК (см. выше), перейти в раздел "Ответ из Центра Лицензирования" и загрузить полученный ответ:

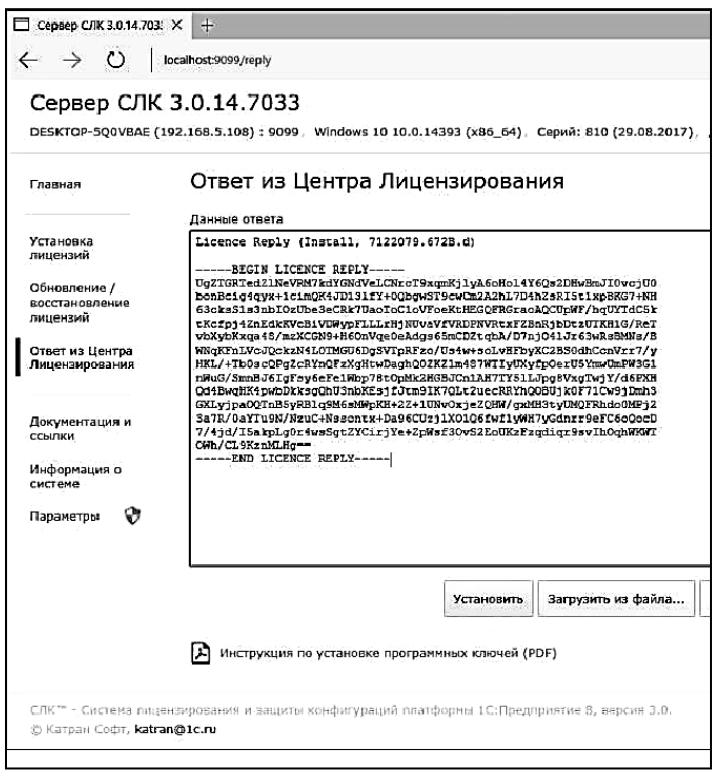

2. Выполнить команду "Установить" для установки лицензии. При успешном выполнении операции на экране будут

отображаться данные установленного ключа описанного в процедуре автоматической установки (см. выше).

# По телефону

Этот способ используется в крайнем случае, когда нет возможности работать с Интернетом и электронной почтой. Для выполнения установки по телефону необходимо:

1. Открыть консоль сервера СЛК, перейти в раздел "Установка лицензий" и ввести данные лицензии.

2. Выполнить команду "Установить по телефону" для получения необходимых данных:

| 🗖 . Сервер СЛК 3.0.14.70                                        | б <b>х</b> +                                                                                      |                          |
|-----------------------------------------------------------------|---------------------------------------------------------------------------------------------------|--------------------------|
| $\leftrightarrow \rightarrow \circ$                             | localhost:9089/install?mode=phone                                                                 | □ <b>☆</b>   =           |
| Сервер СЛИ                                                      | ( 3.0.14.7033<br>(192.168.5.108) = 9099, Windows 10 10.0.14393 (186_54), Capuá: 810 (20.08.2017), | Драйзер USB ключа 10.1,. |
| Плавнал                                                         | Установка лицензий - По телефону                                                                  |                          |
| Установка                                                       | Данные запроса<br>1 01 30-3021-1622-6585-1476                                                     | Кан                      |
| лицензий                                                        | * 6778 2058 2054 2053 1020                                                                        |                          |
| Обновление /<br>восстановление                                  | 2 0270-2000-2034-2094-1929                                                                        |                          |
| UNITEHSNOL                                                      | 3 0351-8580-7036-2604-0445                                                                        |                          |
| Ответ из Центра<br>Лицензирования                               | 4 3883-5421-8031-1144-3614                                                                        |                          |
| Докунентация и<br>ссылки<br>Информация о<br>системе             | Э Инструкции по установке програминых ключей (PDF)                                                | Перейти к установке от   |
| Пәрақетры 🕅                                                     |                                                                                                   |                          |
| СЛК <sup>ата</sup> - Система пис<br>15 Катран Софт, <b>ка</b> т | сенокразание и защиты кенфитураций планформы 1С:Предприятие 8, гороне 3.0,<br>а <b>присл</b> и    |                          |

3. Позвонить в Центр Лицензирования по телефону, указанному в содержащем код активации документе, и сообщить оператору указанный набор цифр, сверяя контрольную сумму в конце каждой строки. После подтверждения оператором контрольных сумм выполнить команду "Перейти к установке ответа".

4. При успешной обработке запроса оператор подтвердит правильность переданных цифр и в ответ продиктует дополнительный набор цифр, который необходимо построчно ввести в новые поля ввода, сверяя контрольные суммы в конце каждой строки:

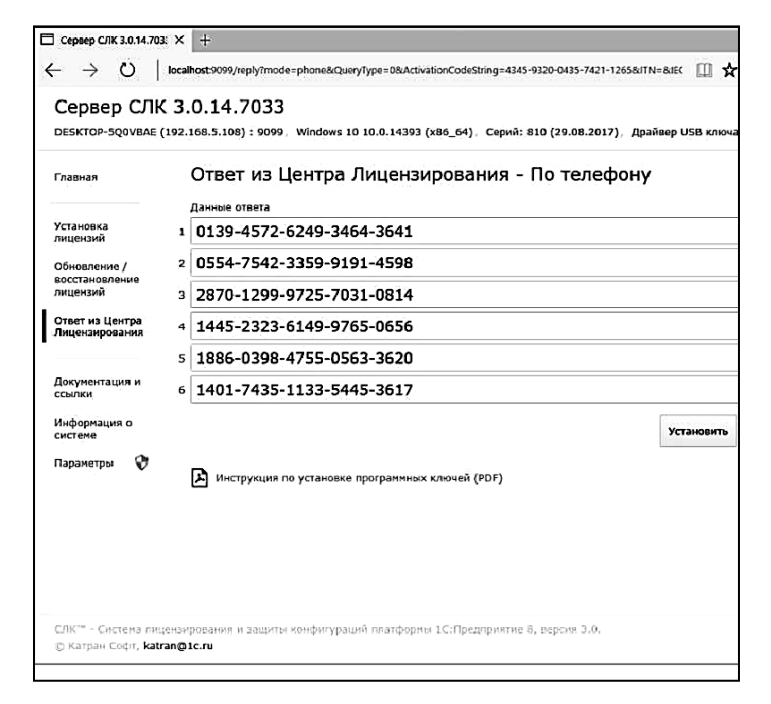

5. После подтверждения всех контрольных сумм продолжить процесс установки выполнением команды "Установить". По завершении процесса будут отображены данные установленного ключа.

### 1.2.7. Получение резервных кодов активации

Резервные коды активации необходимы для восстановления работоспособности ключа в случае изменения конфигурации компьютера

или для переноса лицензии на другой носитель — компьютер или неактивированный аппаратный ключ.

Существует несколько способов получения резервных кодов активации:

- автоматически через Интернет;
- при помощи файлового запроса;
- по запросу в Центр Лицензирования.

#### Автоматически через Интернет

Для автоматического получения резервных кодов активации необходимо:

1. Открыть консоль сервера СЛК, в списке установленных лицензий выбрать требуемый ключ и открыть его параметры:

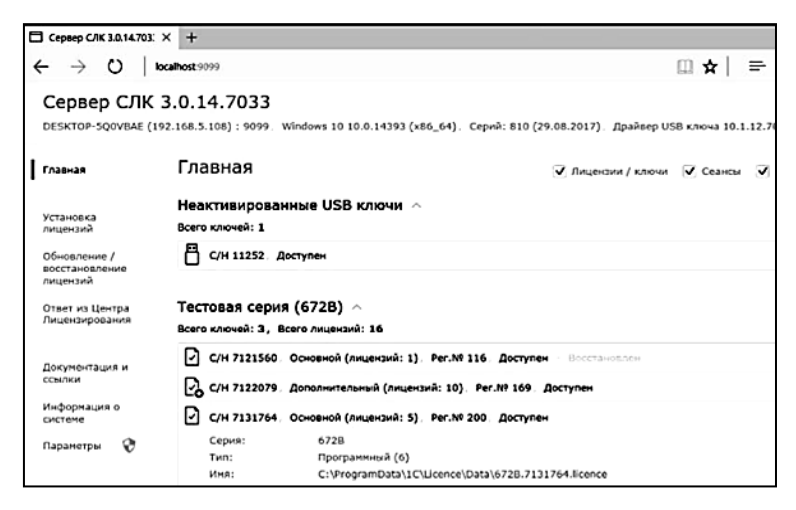

2. Нажать "Деактивировать / Получить резервный код" для перехода в режим деактивации.

При этом будут запрошены имя пользователя и пароль.

| Главная                                                         | 🗹 лицензии / ключи                                                                                                    | 🗹 Сеанс   |
|-----------------------------------------------------------------|----------------------------------------------------------------------------------------------------|-----------|
| Неактивированны<br>Всего ключей: 1                              | Eesonacaucas Windows X<br>Microsoft Edge                                                                                             |           |
| 🖾 С/П 11252. Достуг                                             | Для входа на сервер localhost нужны выя пользователе и<br>пароль. Сервер сообщает о том, что си находится в<br>Authorization remined |           |
| Тестовая серия (6<br>Всего илючей: 3, Всего<br>С/Н 7121560, Осн | Предупреждение. Имя пользователя и пароль будуг<br>передани через небезопасное соединение с обычной<br>проверкой подличности.        |           |
| С/Н 7122079, Дол                                                | admin 🔊                                                                                                    |           |
| Серия:<br>Тип:<br>имя:<br>Акцизирован:                          | ОК Отмена                                                                                                    |           |
| Қод активашни:                                                  | 4345 9320 0435 7421 1265<br>👽 Дзэктивировато / Получито резереной код 🛛 📿                                                            | Установил |

По умолчанию используются имя пользователя **admin** и пароль **admin**.

#### Важно!

По соображениям безопасности рекомендуется не отключать авторизацию и изменить имя пользователя и пароль.

3. В случае успешной авторизации откроется окно деактивации:

| 🗖 Сервер СЛК 3.0.14.703; 🕽        | < [+                                                                                                    |  |  |  |
|-----------------------------------|----------------------------------------------------------------------------------------------------|--|--|--|
| $\leftarrow \rightarrow \circ$ to | zahost9999/aninstall1KeyNc=7131764 🔟 🖈 🗌                                                                                                    |  |  |  |
| Сервер СЛК 3                      | 3.0.14.7033                                                                                                    |  |  |  |
| DESKTOP-SQOVDAE (19               | 2.168.5.108) : 9099, Windows 10 10.0.14393 (x86_64) Серий: 810 (25.08.2017). Драйвор USB киюча 10.                                                           |  |  |  |
| Гларная                           | Деактивация / получение резервного кода ключа С/Н 7131                                                                                                    |  |  |  |
|                                   | Предупреждение: Используются параматры автеризации по умолчанию, рекомендуется изченить им<br>парель                                                         |  |  |  |
| Установка<br>лицензий             | После получения резервного кода текущая лицензия останется доступной в течение 24 часов, чтобы достаточно времени для выполнечкя установки на нозом ноотпеле |  |  |  |
| Обновление /<br>восстановление    | Паранетры хлоча                                                                                                    |  |  |  |
| лидензии                          | ☑ С/Н 7131764; Основной (лицензий: 5). Рег.№ 200: Доступен                                                                                                   |  |  |  |
| Отает из Центра<br>Лицензирования | Серия: Тестовая серия (6728)<br>Тип: Поограниций (6)                                                                                                    |  |  |  |
|                                   | Иня: C:\ProgramData\1C\Licence\Data\6728.7131764.licence                                                                                                    |  |  |  |
| Документация и                    | Активирован: 01.09.2017 11:17:33                                                                                                    |  |  |  |
| CCBU: Kit                         | Код активации: 4345-9320-0435-7421-1265                                                                                                    |  |  |  |
| Информация о<br>системе           | Причина                                                                                                    |  |  |  |
| Параматры 📀                       | Снена места установки / Перенос на другой компьютер                                                                                                    |  |  |  |
| •                                 | Комментарий                                                                                                    |  |  |  |
|                                   | Перенос за бозвалој                                                                                                    |  |  |  |
|                                   | Деактивирсвать / Получить резервнь й код автонатически через Интернет Создать файловый зап                                                                   |  |  |  |

4. Указать причину и выбрать Деактивировать / Получить резервный код автоматически через Интернет. Будет отправлен запрос в Центр Лицензирования и в случае успеха будет отображено состояние деактивированного ключа и полученный резервный код:

| Canada COV                                 | 2 0 14 2022                               |                                                                                                |                      |       |  |
|--------------------------------------------|-------------------------------------------|------------------------------------------------------------------------------------------------|----------------------|-------|--|
| DESKTOP-SQUVBAE (                          | 3.0.14.7033<br>192.168.5.108): 9099. Wind | daws 10 10.0.14393 (x86_64). Серий: 610 (29.08.2017), Драй                                     | івер USB ключа 10.1. | .12.7 |  |
| Главная                                    | Ключ С/Н 7131764 успешно деактивирован    |                                                                                                |                      |       |  |
| Установка<br>лицензий                      | С/Н 7131764, Ос<br>Деактивирован - /      | извной (лицензий: 5), Per.Nº 200,<br>доступен до D2.09.2017 12:16:42 - Осталось 23 ч. 59 мин.  |                      |       |  |
| Обновление /<br>восстановление<br>лицензий | Серия:<br>Тип:<br>Имя:                    | Тестовая серия (6728)<br>Програмичый (6)<br>С.\programData\1C\Ucence\Data\6728,7131764.licence |                      |       |  |
| Ответ из Центра<br>Лицензирования          | Активисован:<br>Код активации:            | 01.09.2017 11:17:33<br>4345-9320-0435-7421-1265                                                |                      |       |  |
| Локументация и                             | Резореный код актираци                    | 491                                                                                            |                      |       |  |
| ссылки                                     | 5719-4003-7049                            | 9-7646-3745                                                                                    |                      |       |  |
| Информация о<br>систене                    |                                           |                                                                                                | Колировать в         | 8 Gy  |  |
| Параметры 😯                                |                                           |                                                                                                |                      |       |  |
|                                            |                                           |                                                                                                |                      |       |  |
|                                            |                                           |                                                                                                |                      |       |  |
|                                            |                                           |                                                                                                |                      |       |  |
|                                            |                                           |                                                                                                |                      |       |  |

Деактивируемый ключ будет доступен и работоспособен в течение 24 часов, чтобы было достаточно времени на выполнение установки полученного резервного кода на новом месте.

5. Полученный резервный код активации можно использовать для установки на новом месте, например, на аппаратном носителе (неактивированном ключе), для чего необходимо перейти в раздел "Установка лицензий":

| 🗖 Сереер СЛК 3.0.14.703! 🗙                                                                                                    | +                                                           |                                |                    |
|----------------------------------------------------------------------------------------------------|-------------------------------------------------------------|--------------------------------|--------------------|
| $\leftarrow \rightarrow \circ \circ$   local                                                                                                    | host:2099/install                                           |                                | □ ☆                |
| Сервер СЛК 3.<br>DESKTOP-5COVBAE (192.                                                                                                    | 0.14.7033<br>168.5.108) : 5099 Windows 10 10.0.14393 (x86_r | 54), Cepuii: 810 (29.08.2017). | Драйаер USB ключа  |
| Главная                                                                                                    | Установка лицензий                                          |                                |                    |
| Установка<br>лицензий                                                                                                    | Код активации<br>5719-4003-7049-7546-3746<br>ИЕН            |                                |                    |
| Обиселение /<br>восстановление<br>лицензий                                                                                                    |                                                             |                                |                    |
| Ответ из Центра<br>Лицензирования                                                                                                    | Место установки                                             | гановлен серьер СЛК            |                    |
| Докумеятация н<br>ссылки                                                                                                    | Неастивированный US3 ключ С/Н 11252                         | i                              |                    |
| Информация о<br>системе<br>Параметры                                                                                                    | Установить автоматически через Интернет                     | Создать файловый запрос        | Установить по теле |
| the Production of the Production of the Producti | Инструкция по установке программных ключ                    | ей (PDF)                       |                    |
|                                                                                                    |                                                             |                                |                    |
|                                                                                                    |                                                             |                                |                    |
| СЛК <sup>ин</sup> - Систона лацонска<br>© Катран Сифт, <b>katran@</b> t                                                                                                    | розоній и сащиты конфинурацій платфорны LC:I<br>Ic.ru       | Тредприятие 8, версия 3.0.     |                    |

#### При помощи файлового запроса

При отсутствии доступа к сети интернет, деактивацию (получение резервного кода) можно выполнить при помощи файлового запроса. Для этого необходимо:

Выполнить шаги 1 – 4 аналогично автоматической деактивации. Для формирования запроса в окне деактивации (шаг 4) необходимо выбрать **Создать файловый запрос**...:

| 🗖 Сервер СЛК 3.0.14.70                                                                                                    | 8 X +                                                                                                    |
|----------------------------------------------------------------------------------------------------|----------------------------------------------------------------------------------------------------|
| $\leftrightarrow \rightarrow \circ$                                                                                                    | localhost:0000/uninstall?mode=file                                                                            |
| Сервер СЛК                                                                                                    | ( 3.0.14.7033<br>(192.168.5.108) : 9099. Windows 10 10.0.14393 (x86_64). Серий: 810 (29.08.2017), Драйвер US6 |
| Главная                                                                                                    | Деактивация / получение резервного кода ключа С/Н<br>Файловый запрос                                          |
| Установка<br>лицензий                                                                                                    | Запрос                                                                                                    |
| Обысаление /<br>востанселение<br>лиценсий<br>Отеет на Центра<br>Лицензирования<br>Докунентация и<br>ссытки<br>Инфертиция о<br>систекв<br>Параметры | <pre>Literate Garry (untractiv, right Design)<br/></pre>                                                      |
|                                                                                                    | Копировать в буфер обмена Сохранить в файл Перейти к ус                                                       |
|                                                                                                    | инструкция по установке программных ключей (PDF)                                                              |
| СЛК <sup>ти</sup> – Система лин                                                                                                    | ієнанрокання к звшить конфигураций ялятформы 1С:Предприятно 8, версия 3.0.                                    |

Полученные данные запроса необходимо сохранить в файл или скопировать в буфер обмена, подготовить электронное письмо в Центр Лицензирования, вставить из буфера обмена данные запроса или прикрепить файл с этими данными и отправить на адрес: katran@1c.ru.

В случае успешной обработки запроса в Центре Лицензирования будет прислан соответствующий файл ответа, который необходимо установить в разделе "Ответ из Центра Лицензирования".

# По запросу в Центр Лицензирования

В случае невозможности автоматического получения резервных кодов (например, при физическом повреждении компьютера) необходимо направить по электронной почте на адрес: **katran@1c.ru** запрос, в котором указать:

• Причину, по которой необходим резервный код

- Использованный код активации
- Регистрационный номер продукта

• Организацию, на которую зарегистрирован продукт (наименование, ИНН / КПП)

Обработка запросов по электронной почте осуществляется с 10.00 до 18.00 по московскому времени по рабочим дням (по распорядку московских предприятий).

# 1.2.8. Перенос лицензии с компьютера на аппаратный носитель

В случае необходимости переноса уже установленного на компьютере программного ключа на аппаратный носитель (неактивированный аппаратный ключ) необходимо:

1. Получить в консоли сервера СЛК резервный код для программного ключа, который нужно перенести на аппаратный носитель (см. получение резервных кодов)

2. Подключить аппаратный носитель к компьютеру, где работает сервер СЛК

3. Выполнить установку полученного резервного кода на подключенном носителе (см. установка лицензий).

# 1.2.9. Освобождение используемого аппаратного носителя

При необходимости, можно освободить используемый аппаратный носитель для использования другого ключа. Для этого необходимо в консоли сервера СЛК получить резервный код для установленного на этом носителе программного ключа (см. Получение резервных кодов) и установить на ключ (см. Перенос лицензии с компьютера на аппаратный носитель).

После чего аппаратный носитель становится доступен для повторного использования.

# 1.2.10. Параметры привязки к компьютеру

В случае привязки к компьютеру программный ключ представляют собой файл на жестком диске, сформированный на основании следующих параметров компьютера, где установлен сервер СЛК:

- жесткий диск, на котором установлена операционная система;
- материнская плата;
- процессор.

При изменении этих параметров программный ключ может стать неработоспособным. Для восстановления работоспособности потребуется повторная установка, для чего потребуется получение резервных кодов активации. При этом следует иметь в виду, что получить резервные коды можно ограниченное число раз.

Хотя программный ключ напрямую не зависит от версии операционной системы (ОС), однако доступ к оборудованию для его формирования осуществляется, в том числе, и средствами ОС. Поэтому при переустановке ОС работоспособность ключа сохраняется, а при обновлении на более новую (например, с Windows XP на Windows 7, или Windows 7 на Windows 8.1 / Windows 10) ключ также может стать неработоспособным.

Соответственно, изменение следующих параметров не влияет на работоспособность программного ключа:

- добавление / удаление оперативной памяти;
- добавление / удаление сетевых адаптеров;
- добавление жестких дисков или изменение размеров разделов;
- увеличение количества ядер процессора при сохранении его типа.

1.2.11. Расположение файлов программных ключей

В случае привязки к компьютеру программные ключи представляют собой файлы с расширением .licence (или .vkey для предыдущих версий СЛК) расположенные в следующих папках:

Для OC Windows

%ProgramData%\1C\Licence\Data\

Где %ProgramData% - системная папка общих настроек. Например, для OC Windows Vista и выше это может быть:

C:\Program Data\

Для OC Linux:

/var/1C/licence/data/

# 1.3. НАСТРОЙКА ПРАВ ДОСТУПА

Когда с программой работают разные пользователи, можно обязать каждого из них идентифицировать себя при запуске программы. Для этого их следует зарегистрировать в справочнике **Пользователи** и в списке пользователей информационной базы.

#### Примечание

Список пользователей ИБ – это набор данных, который не является справочником. Список пользователей информационной базы также доступен в режиме Конфигуратор (главное меню Администрирование – Пользователи).

Подобная регистрация предоставляет следующие возможности:

• каждому пользователю можно задать персональные настройки;

• становится доступным последующий контроль над действиями пользователей;

• пользователям можно ограничить доступ к определенным данным информационной базы.

Для регистрации пользователя информационной базы в справочнике **Пользователи** и в списке пользователей информационной базы нужно выполнить следующие шаги.

#### Регистрация в справочнике «Пользователи»

1. Открыть форму списка справочника **Пользователи** (интерфейс **Администрирование**, **Настройка пользователей и прав**, перейти по ссылке **Пользователи**) и ввести в справочник новый элемент;

2. В форме Пользователя заполнить поле Полное имя (при этом поле Имя для входа заполнится автоматически). Задать персональные настройки нового пользователя на всех вкладках формы справочника и нажать кнопку Записать и закрыть.

| $\leftarrow \rightarrow$                 | Администратор (Пользователь)                   |  |  |  |
|------------------------------------------|------------------------------------------------|--|--|--|
| Основное Нас                             | тройки открытия форм при начале работы програм |  |  |  |
| Записать и закрыть Записать              |                                                |  |  |  |
| Полное имя:                              | Администратор                                  |  |  |  |
| Физическое лицо:                         | Иванов Иван Иванович                           |  |  |  |
| Подразделение:                           |                                                |  |  |  |
| 🗹 Вход в програ                          | мму разрешен Установить ограничение            |  |  |  |
| Главное Адре                             | са, телефоны Комментарий                       |  |  |  |
| Имя (для входа): Администратор           |                                                |  |  |  |
| Аутентификация 1С:Предприятия            |                                                |  |  |  |
| Пустой пароль Установить пароль          |                                                |  |  |  |
| Потребовать установку пароля при входе ? |                                                |  |  |  |
| 🗌 Пользователю запрещено изменять пароль |                                                |  |  |  |
| Показывать в списке выбора               |                                                |  |  |  |
| 🗌 Аутентификация по протоколу OpenID     |                                                |  |  |  |
| Аутентификация операционной системы      |                                                |  |  |  |

#### Аутентификация пользователя при запуске программы

Если в списке пользователей информационной базы был зарегистрирован хотя бы один пользователь, то при каждом запуске

программы любым пользователем необходима аутентификация (то есть идентификация) пользователя. Программа будет выводить окно аутентификации, где пользователь будет должен указать имя (путем выбора из списка пользователей информационной базы) и пароль, соответствующий выбранному имени.

|                     |                                                         |                    |               | AZT | 7        |
|---------------------|---------------------------------------------------------|--------------------|---------------|-----|----------|
| Í                   | 1С:Предприятие                                          | . Доступ к информа | ионной базе   | ×   | <u>Ш</u> |
|                     | 1@                                                      | ERP Энергети       | ka            |     | Q        |
|                     |                                                         | Пользователь:      | Администратор | •   |          |
|                     |                                                         | Пароль:            |               |     |          |
|                     |                                                         |                    | ОК Отмена     |     |          |
| <b>1С:Г</b><br>© ОО | <b>1С:ПРЕДПРИЯТИЕ 8.3</b><br>© 000 «1С-Софт», 1996−2017 |                    |               |     | ه        |

#### Подсказка

Если при регистрации пользователя информационной базы был снят флажок **Показывать в списке выбора**, то имя такого пользователя придется вводить не путем выбора из списка, а путем набора на клавиатуре.

Для получения консультаций и помощи в установке обращайтесь в Центр технической поддержки АО «РЭС»:

3777@eseti.ru

+7(383) 2893777

Режим работы – будние дни, 04:00 – 13:00 московского времени.